# PRIFNW3 はじめにお読みください

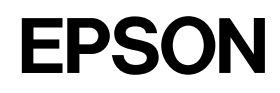

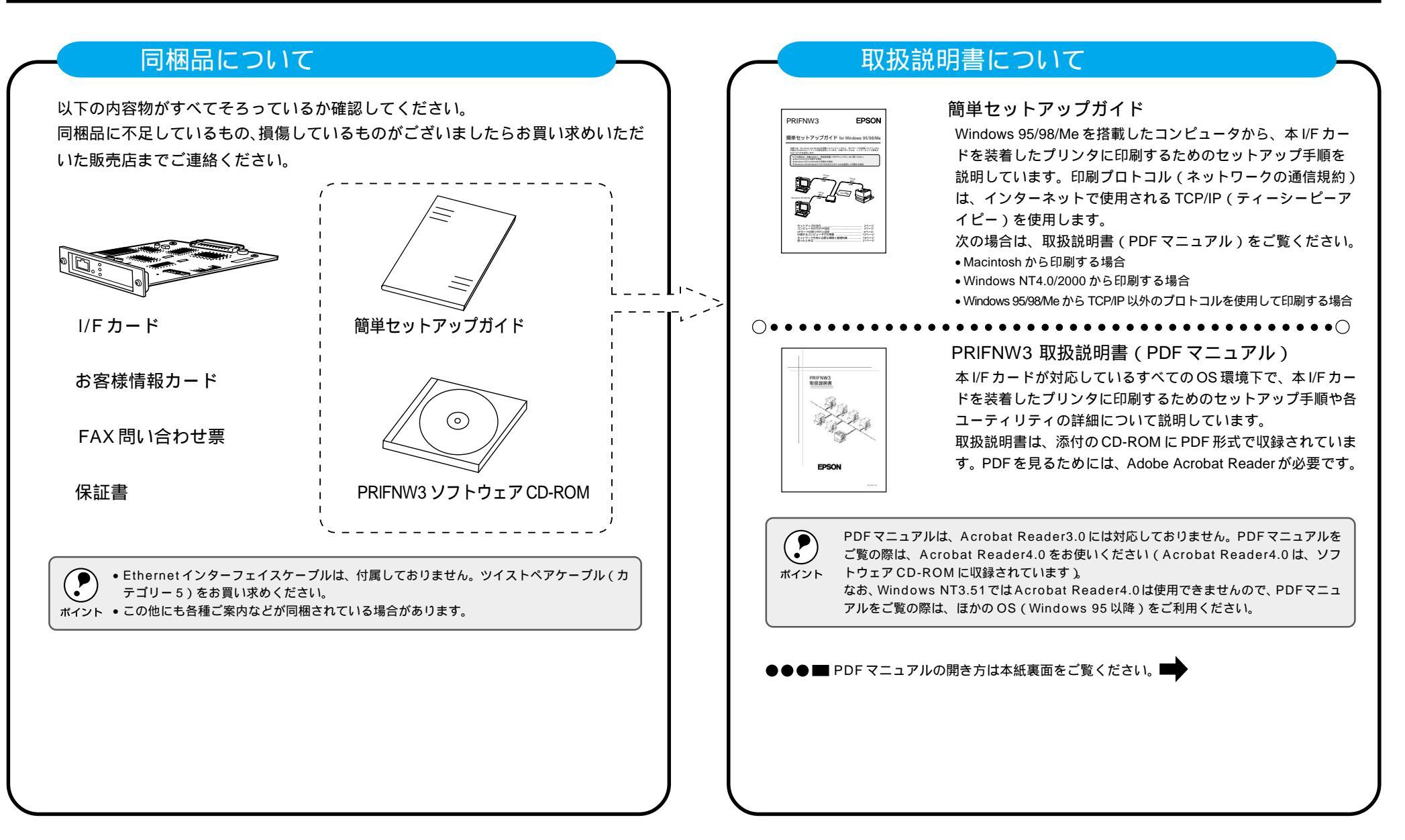

# PDF アニュアルの開き方

PDF マニュアル (ファイル) は、次の手順で開きます。 Windows

ソフトウェア CD-ROM をコンピュータにセットします。

右のメニューが自動的に表示されますので、[PDFマニュアルの表示]を ダブルクリックします。

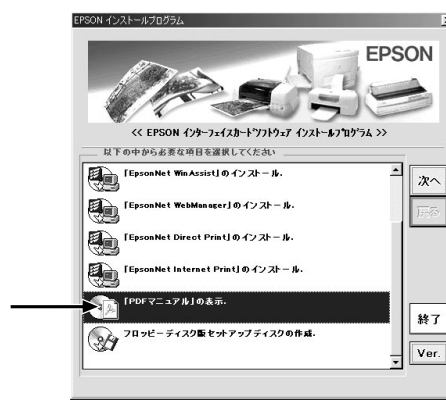

ダブルクリックします —

上の画面が自動的に表示されない場合は、[マイコンピュータ]内の[CD-ROM]アイコンをダブルク リックします。

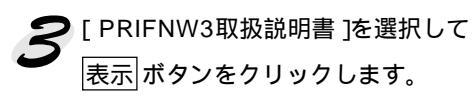

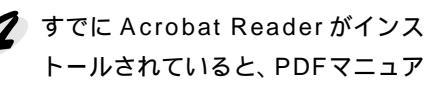

P

ポイント

( í

### ルが表示されます。

ご利用のコンピュータにAcrobat Reader がインストールされていない場合は、 Acrobat Readerのインストーラが自動的 に起動します。画面の内容をご確認の上 インストールしてください。

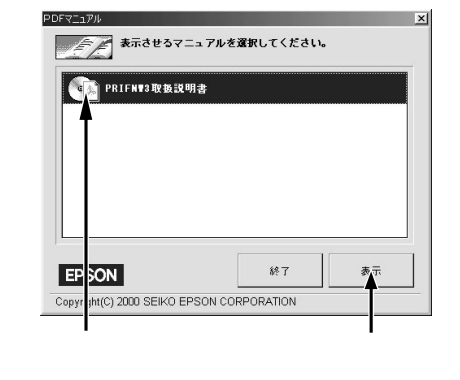

#### Macintosh ソフトウェア CD-ROM をコンピュータにセットします。 [PDF マニュアル] フォルダ内の ダブルクリッ EPSON I/F Car 4項目、15K空き [PRIFNW3]をダブルクリックし クします はじゅにお読みください ます。 3 3 Acrobat Readerが起動してマニュアル BX 2 項目、15K 空き ダブルクリック 1 が表示されます。 Adobe Acroba します MacintoshにAcrobat Readerがインストールされていない場合は、「Adobe Acrobat]フォ ルダをダブルクリックして開き、Acrobat Reader をインストールしてください。 ポイント 🕅 Adobe Acrobat 日日 AX 1項目、15K空き ダブルクリック します Japanese Reader Installer

## Acrobat Reader の使い方

Acrobat Readerの使い方は以下のとおりです。

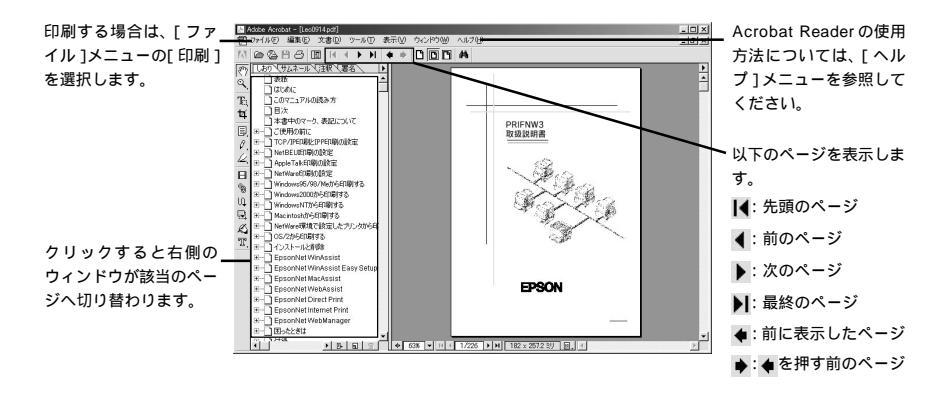